## Windows 10 搭載パソコンをご利用のユーザ様へ

Windows 10 搭載パソコンをご利用の場合の留意事項

## 必 須 ■電子証明書ダウンロードの前に必ずご設定頂くこと

Windows 10 搭載パソコンをご利用の場合は、<u>事前</u>に以下の設定を実施頂く必要がございます。

<対応方法概要>

以下の「信頼済みサイトの登録方法手順」に沿って、ご登録願います。 証明書取得(新規/更新)用ページのURL(※)を信頼済みサイトへご登録頂きます。

万が一、事前に「信頼済みサイトの登録」をせずに、電子証明書をダウンロードされた 場合には、エラーの表示や、更新申請に進めない状態になります。その場合には「信頼済 みサイトの登録方法手順」に沿ってご登録下さい。

<信頼済みサイトの登録方法手順>

1. IE を起動し、証明書取得用サイトにアクセスします。

2. [ツール] -> [インターネット オプション] を起動します。

3. [セキュリティ] タブをクリックします。

4. ゾーンの選択で「信頼済みサイト」を選択します。

「保護モードを有効にする」にチェックが入っている場合はチェックを外 します。

5. [サイト] をクリックします。

6.「この Web サイトをゾーンに追加する」欄に証明書取得用サイトの URL(※)が表示 されていることを確認し、[追加]をクリックします。

もしも、表示されていない場合には、URL(※)をコピーし貼り付け頂き、[追加]をクリックします。

7.「Web サイト」欄に対象の URL が追加されたことを確認して、[閉じる] を クリックします。

8. IE を再起動し、証明書発行申請・取得操作を行います。

※ 東京ガスの認証局における登録対象の URL は <https://ca71.managedpki.ne.jp> となります。

<信頼済みサイト登録の画面イメージ(例)>

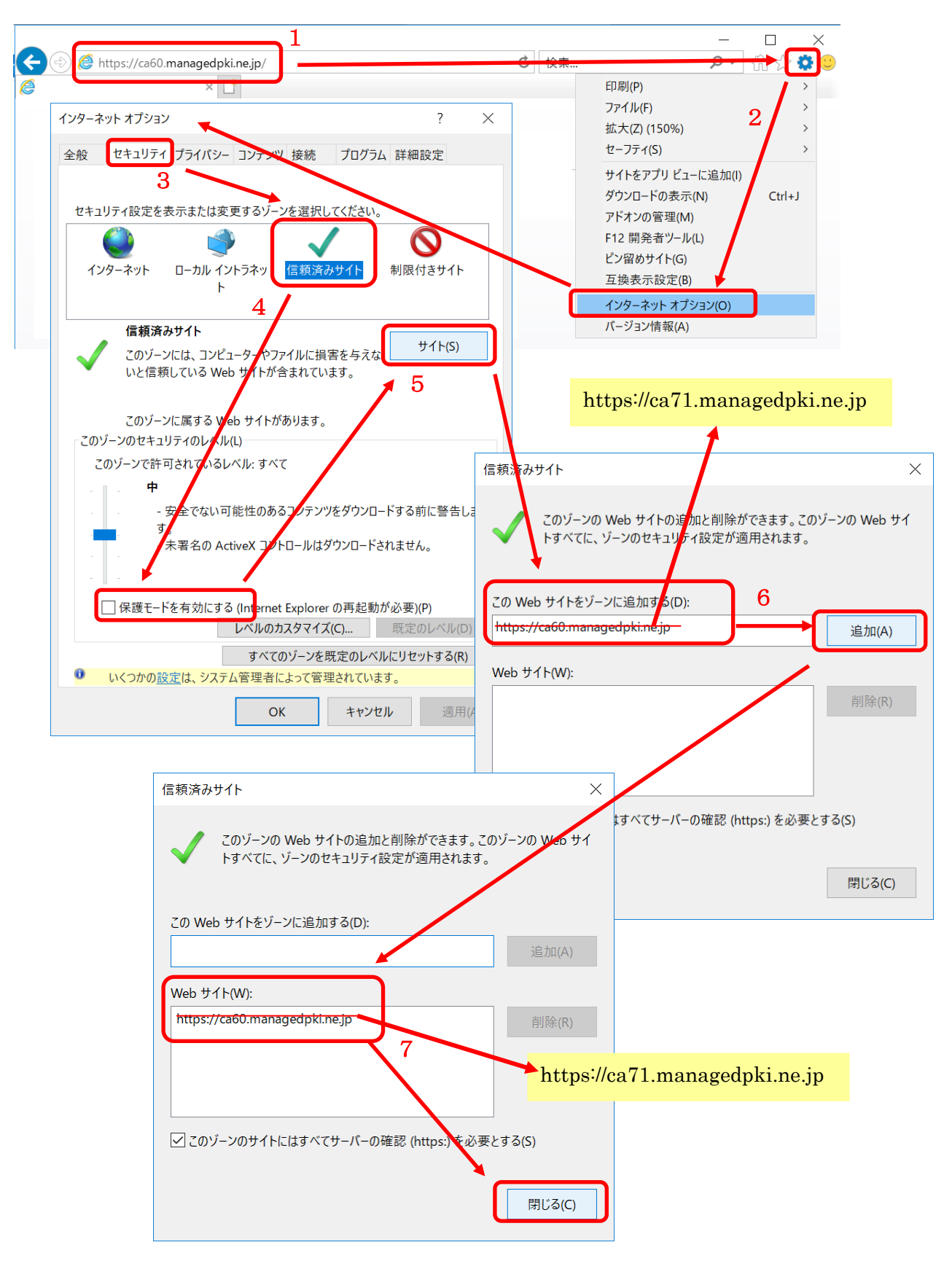

<エラー状況>

万が一、事前に「信頼済みサイトの登録」をせずに、電子証明書をダウンロードされた 場合には、次のような状況になります。

新規・再発行申請の場合

証明書新規取得用ページにて、ユーザ ID/パスワードを入力しログイン後、 メニューの「証明書の発行申請」をクリックした際、「Web アクセスの確認」 ダイアログ表示がされず、「証明書発行申請情報の入力」画面上で、次の エラーメッセージが表示されて発行申請が進まない状況となります。

\_ エラーメッセージ:「暗号化プロバイダが選択されていません。」

正常な場合は、「Web アクセスの確認」が表示され、[はい]をクリックした後、 自動で発行申請が進行し、証明書のインストールまで完了する挙動となります。

②電子証明書有効期限切れに伴う更新申請の場合

証明書更新取得用ページにて、利用中の証明書でログイン後、メニューの 「証明書の更新申請」をクリックした際、「Web アクセスの確認」ダイアログ 表示がされず、「証明書更新情報の確認」画面から更新申請が進まない状況 となります。

この時、画面上にはエラーメッセージの表示等は無く、[Submit]ボタンを クリックしても無反応の状態となります。 「Microsoft Edge」ブラウザをご利用の場合のみ

■「Microsoft Edge」ブラウザをご利用されている場合の留意事項

<u>Windows10 でインターネット購買システムをご利用いただくには、「Internet Explorer」</u> ブラウザからアクセスする必要があります。「Microsoft Edge」ブラウザには対応しており ませんので、ご注意ください。

「Microsoft Edge」でアクセスしてしまった場合は、以下の変更手順で「Internet Explorer」からのアクセスに変更可能です。

<変更手順>

1. 「Microsoft Edge」ブラウザの右上にある「・・・」マークを、マウスで左クリックして、 詳細メニューを表示します。

2. 表示された詳細メニューから「Internet Explorer で開く」を左クリックすると、新た

に「Internet Explorer」画面が開きます。

アクセスしているページのアドレスは引き継がれますので、そのまま「Internet Explorer」 をご利用ください。

| G Cybertrust Managed PK × +                                                       | × ·                         |
|-----------------------------------------------------------------------------------|-----------------------------|
| 🔶 $ ightarrow$ 🛛 🗎 🖨 Cybertrust Japan Co.,Ltd. [JP] GaseBusinessCA3/pages/ee/inde | lex.jsp?s=Site1 🛄 🚖   🚍 🔣 🔐 |
| Cybertrust Managed PKI                                                            | 新しいウィンドウ                    |
| ご利用のブラウザ(はサポート対象タ                                                                 | 新しい InPrivate ウィンドウ         |
|                                                                                   | 拡大 — 190% 十                 |
|                                                                                   | 他のデバイスに音声、動画、画像を送る          |
|                                                                                   | ページ内の検索                     |
|                                                                                   | 印刷                          |
|                                                                                   | このページをスタートにビン留めする/          |
|                                                                                   | F12 開発者ワール                  |
| 4                                                                                 | フィードバックの送信                  |
|                                                                                   | 設定                          |
|                                                                                   |                             |
|                                                                                   |                             |
|                                                                                   | >                           |
|                                                                                   | - □ ×<br>命公感 @              |
| Cybertrust Managed PKI                                                            | ^                           |
| ユーザ認証                                                                             |                             |
| 選択されたポリシでは、証明書の発行にユーザ認証が必要<br>ユーザ ID とパスワードを入力してください。                             | हरा था.                     |
| ユーザ ID                                                                            | 1                           |
| Loein                                                                             |                             |
| ,                                                                                 | × ×                         |
| この例は、「電子証明書発行」ページ の場合です。                                                          |                             |
| ※本ページを、Microsoft Edge で開くと、「ご利用のブラウザはサポー                                          | - ト対象外です。」とエラーメ             |
| ッセージが表示され、アクセスすることができません。                                                         |                             |
| 上記の手順で、Internet Explorer で開き直すことで、正しくアクセン                                         | スできるようになります。                |
|                                                                                   | C                           |
| 、                                                                                 | /cybertrust 🗸               |

(ver.2019/7/10)